# **Enter Hours on Timecard**

This How to will give you multiple ways to enter time of your timecard.

30 Steps <u>View most recent version</u>

Created by Alex Drabik Creation Date Nov 27, 2024 Last Updated Dec 19, 2024

# Your Profile/Dashboard

On the right-hand side of the screen, you will see your picture. Click on your picture.

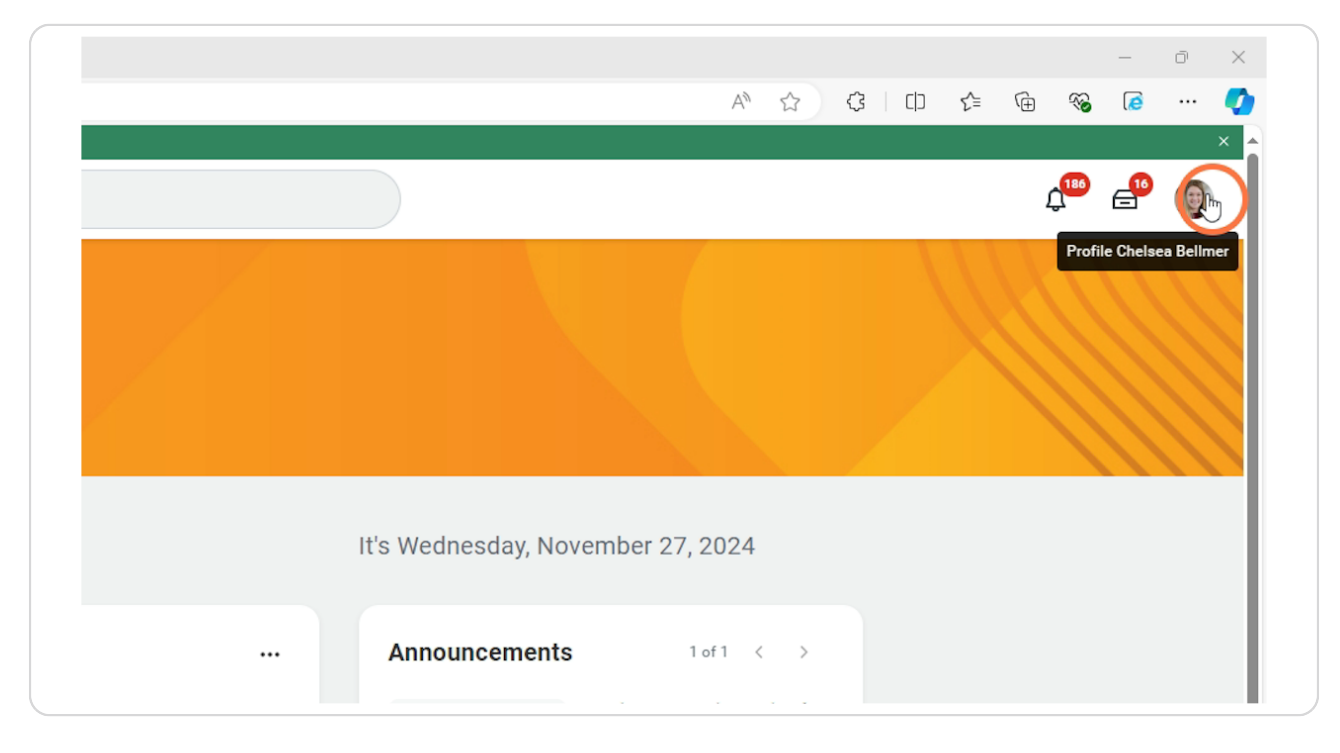

## **Click View Profile**

This will bring you to your own profile/dashboard.

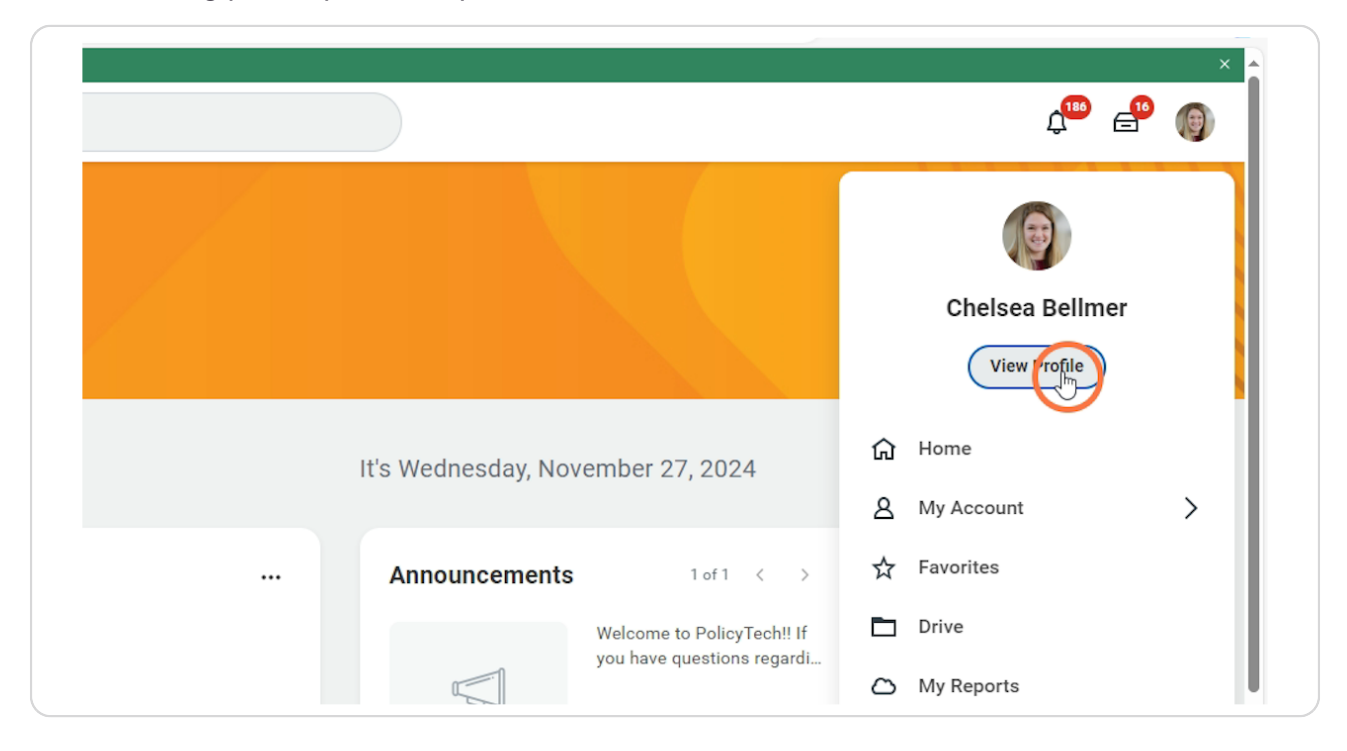

# **Click Actions**

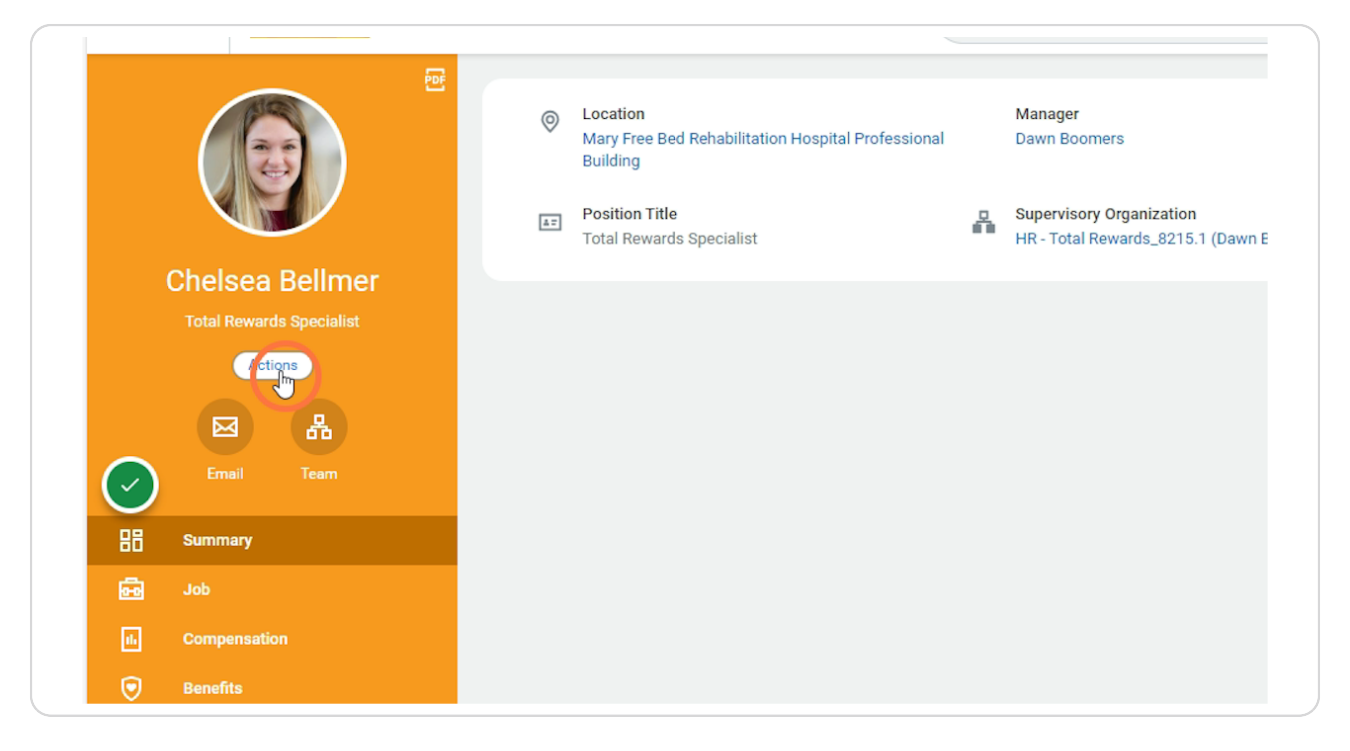

# Time and Absence Hub

Scroll down to Time and Absence (hover over it)

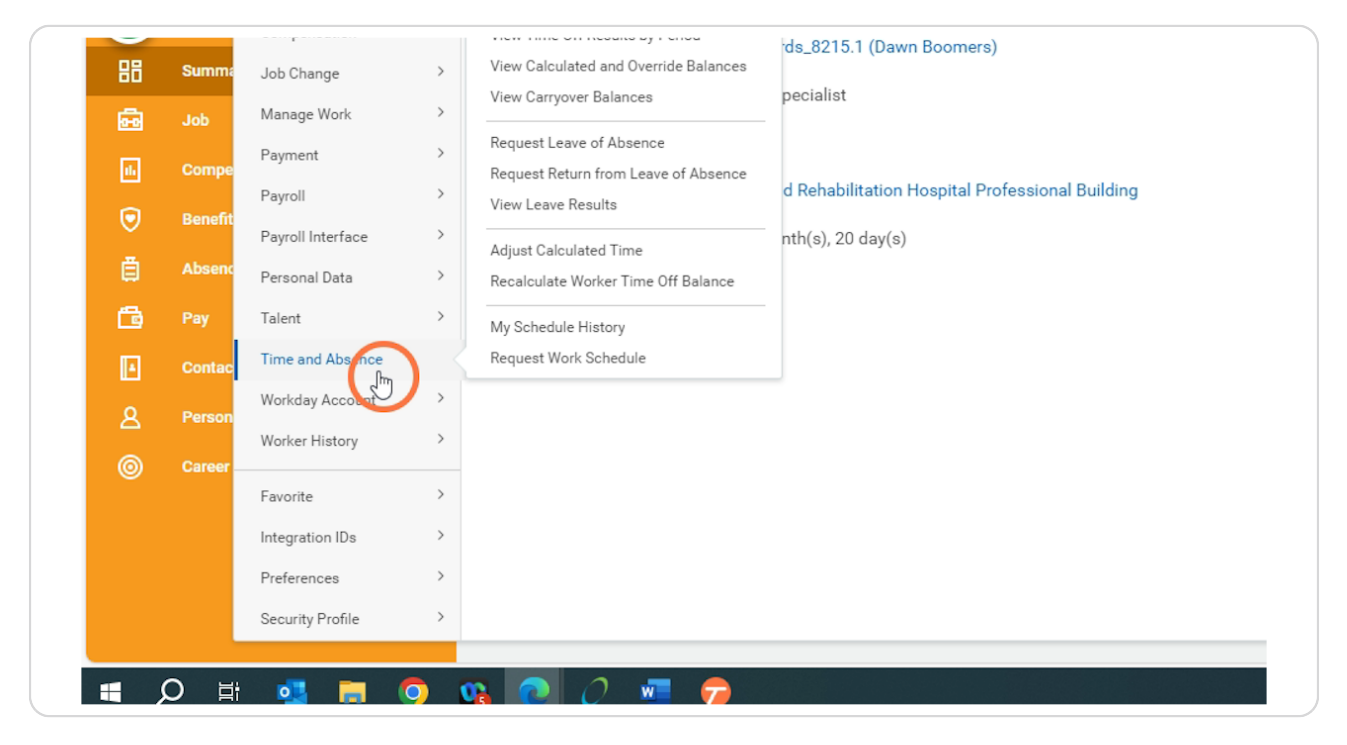

# **Click Enter My Time**

| (        |                                | e | 0                            | Location<br>Mary Free Bed Rehabilitat<br>Building | ion Hospital Professional |        | <b>Manager</b><br>Dawn Boomers                                |
|----------|--------------------------------|---|------------------------------|---------------------------------------------------|---------------------------|--------|---------------------------------------------------------------|
| ×        |                                |   | <b>A</b> =                   | Position Title<br>Total Rewards Specialist        |                           | Å      | Supervisory Organization<br>HR - Total Rewards_8215.1 (Dawn E |
| Chels    | sea Bellmer                    |   |                              |                                                   |                           |        |                                                               |
|          | Actions                        |   | Enter My Tim<br>Request Abs  |                                                   |                           |        |                                                               |
|          | Request Absence                |   | View Time O<br>Sell Time Off | ff                                                | ⊠ chelsea.bellmer@ma      | aryfre | ebed.com                                                      |
| BB Summa | View Time Off<br>Enter My Time |   | Overtime Red                 | quests                                            | dress                     |        |                                                               |
| dor 🗃    | Benefits                       | > | My Schedule                  |                                                   | ifayette Ave SE Grand R   | apids  | a, MI 49503 United States of Americ                           |
| L Compe  | Business Process               | > | Add Time Clo<br>View Time C  | ock Event<br>lock History                         |                           |        |                                                               |
| - Bellen | Calendar                       | > |                              |                                                   |                           |        |                                                               |

#### **Calendar View**

After clicking Enter My Time, it will bring up the current week in the Calendar View. You can enter hours here or if you click on Period Calendar, it will bring up the current pay period.

|                              |                                                | A* \$ \$                                       | [] <u>f</u> 🕀 🛞                     | Ø   | 🤇            |
|------------------------------|------------------------------------------------|------------------------------------------------|-------------------------------------|-----|--------------|
|                              |                                                |                                                |                                     |     | ×            |
|                              |                                                |                                                | Д <sup>186</sup>                    | ₽   | (9)          |
|                              |                                                |                                                |                                     | 000 | PDF          |
| Thu, 11/28<br>Total Hours: 0 | Week V<br>Fri, 11/29<br>Total Hours: 0         | Period Calenda<br>Set, 11/30<br>Total Hours: 0 | <b>Summary</b><br>Nov 24 – 30, 2024 |     |              |
| Thanksgiving Day             | Time Period Lockout<br>07/14/2024 - 07/27/2024 | Time Period End 11/17/2024 - 11/30/2024        | Regular<br>Holiday<br>Time Off      |     | 0<br>0<br>16 |
|                              |                                                | Time Period Lockout<br>07/28/2024 - 08/10/2024 |                                     |     |              |
|                              |                                                |                                                |                                     |     |              |

# Adding hours

Click on the day you would like to add hours to

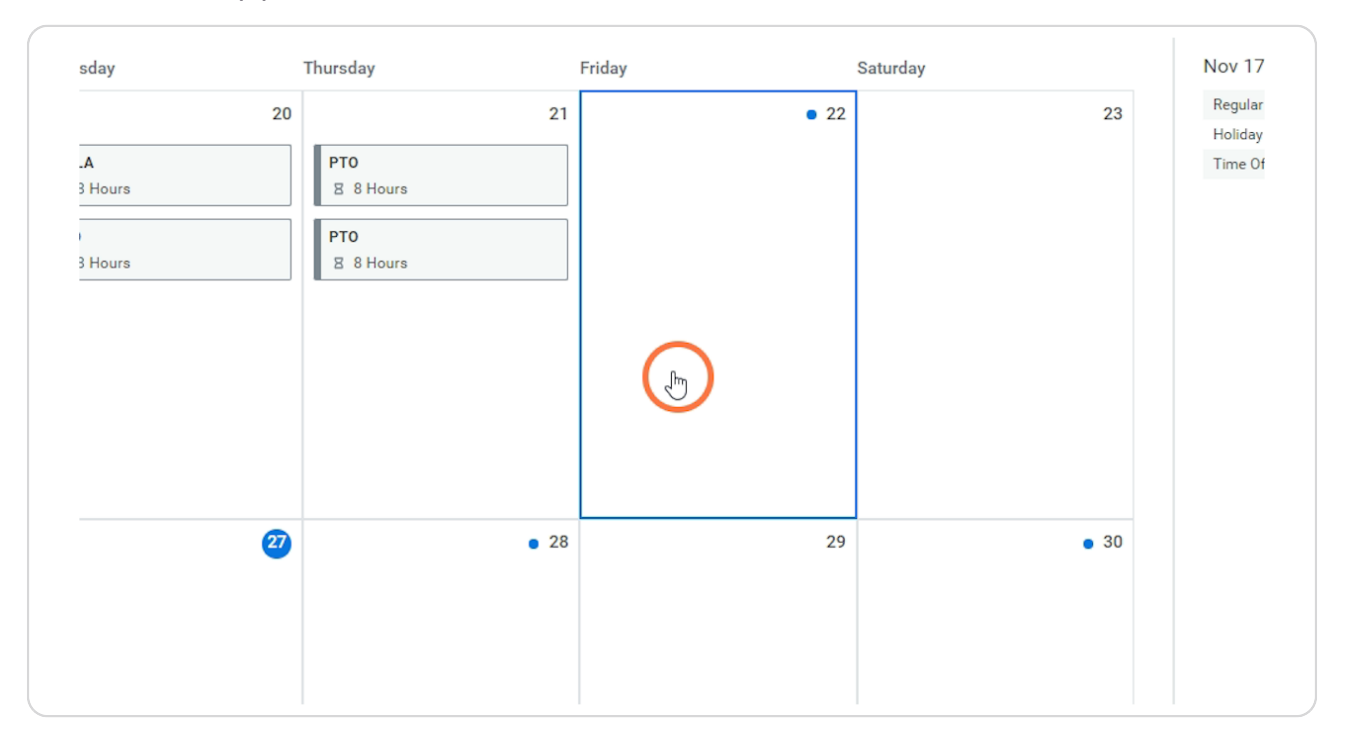

## **Enter Hours details**

Fill out the details that are needed for that day (regular hours, oncall hours, etc.)

If you work in multiple Cost centers and/or positions, there will be drop down selections for you to select.

|     | Enter Time                    | $\times$ |          |
|-----|-------------------------------|----------|----------|
| Wed | 11/22/2024                    | ау       | Saturday |
| 19  | Time Type * 🛛 × Regular Pay … | :=       | • 22     |
| P   | In *                          |          |          |
| P   | Out *                         |          |          |
|     | Out Reason Out                | •        |          |
|     | Hours * 0                     |          |          |
|     | Details                       |          |          |

## **Lunch Attestation**

If you did not take a lunch for this day, you will need to add a comment in the comment box that states, "No Lunch". Once that comment is made, the lunch will not be deducted

| Enter Ti  | ime                                    | ×        | Fri.<br>Tota              |
|-----------|----------------------------------------|----------|---------------------------|
| 12/17/20  | 024                                    | P.<br>13 | ay date<br>2/01/2024 - 12 |
| Time Type | e * 🗙 Regular Pay 💮                    | =        |                           |
| In        | * 08:00 AM                             |          |                           |
| Out       | * 03:00 PM                             |          |                           |
| Out Reaso | on * Out                               | •        |                           |
| Hours     | * 7                                    |          |                           |
| Details   |                                        |          |                           |
| Cost Cent | ter * X 7500 Medical Group<br>Hospital | :=       |                           |
| Comment   | No Lunch                               |          |                           |
|           |                                        |          |                           |
|           | Cancel                                 |          |                           |
|           |                                        |          |                           |
|           |                                        |          |                           |

# Click OK

Once everything is filled out, clock ok

| Hours * 9                                          |
|----------------------------------------------------|
| Details                                            |
| <br>Cost Center * 🛛 × 6078 3M Therapy-IMR \cdots 📰 |
| <br>Comment Missed clocking                        |
| Cancel                                             |
|                                                    |
|                                                    |
|                                                    |

# Other Options to edit timecard

Under the Actions Icon, there are other ways to add hours onto your timecard or requesting time off. Click on the Actions Icon to the right of the calendar.

|                 |         |                     |           |           |   |           |       |   |         |        |             | -           | Ō   | × |
|-----------------|---------|---------------------|-----------|-----------|---|-----------|-------|---|---------|--------|-------------|-------------|-----|---|
| iEg0xNzMyNDM1Mj | AwMDAwE | hYKBQgVEKwiEg0xNzMy | /OTUzNjAw | MDAwGhIKB | A | ☆ {       | 3   0 | 1 | ~_<br>_ | Ē      | ~           | 0           |     | - |
|                 |         |                     |           |           |   |           |       |   |         |        |             |             |     | × |
|                 |         |                     |           |           |   |           |       |   |         | 1      | <b>1</b> 86 | <b>_</b> 10 | 9   | ) |
| een saved       |         |                     |           |           |   |           |       |   |         |        |             |             |     |   |
|                 | _       |                     |           |           |   |           |       |   |         |        |             |             |     |   |
|                 |         |                     |           |           | C | Actions - |       | S | umr     | nary   | ,           |             |     |   |
| sday            |         | Friday              |           | Saturday  |   |           |       | N | ov 17   | 7 - 30 | ), 202      | 4           |     |   |
|                 | 21      |                     | • 22      |           |   | 2         | 23    | R | legula  | r      |             |             | 8.5 |   |
|                 |         | PT                  |           |           |   |           |       | H | loliday | (      |             |             | 0   |   |
| то              |         | Regular Pay         |           |           |   |           |       | Т | ime 0   | ff     |             |             | 80  |   |
| 3 8 Hours       |         | 8:00am - 5:00pm     |           |           |   |           |       |   |         |        |             |             |     |   |
| то              |         |                     |           |           |   |           |       |   |         |        |             |             |     |   |
| B 8 Hours       |         |                     |           |           |   |           |       |   |         |        |             |             |     |   |
|                 |         |                     |           |           |   |           |       |   |         |        |             |             |     |   |
|                 |         |                     |           |           |   |           |       |   |         |        |             |             |     |   |

# Enter Time by Type

If you select Enter time by time, it will bring up a page where you can add hours for the same code on multiple days.

|                 |     |                                  |       |                           | ų— E              | - W |
|-----------------|-----|----------------------------------|-------|---------------------------|-------------------|-----|
|                 |     |                                  |       |                           |                   |     |
|                 |     |                                  |       | Actions 🔺                 | Summary           |     |
| sday            | Fri | day                              | Satur | Auto-fill from Prior Week | Nov 17 – 30, 2024 |     |
|                 | 21  | • 22                             |       | Auto-fill from Schedule   | Regular           | 8.5 |
| 70<br>3 8 Hours |     | Regular Pay<br>ⓒ 8:00am - 5:00pm |       | Quick Add                 | Time Off          | 80  |
| 8 Hours         |     |                                  |       | Clear                     |                   |     |
|                 |     |                                  |       | Run Calculations          |                   |     |
|                 |     |                                  |       | Switch Calendar           |                   |     |
|                 |     | 8.5 Total Hours                  |       | Managa Abaanaa            |                   |     |

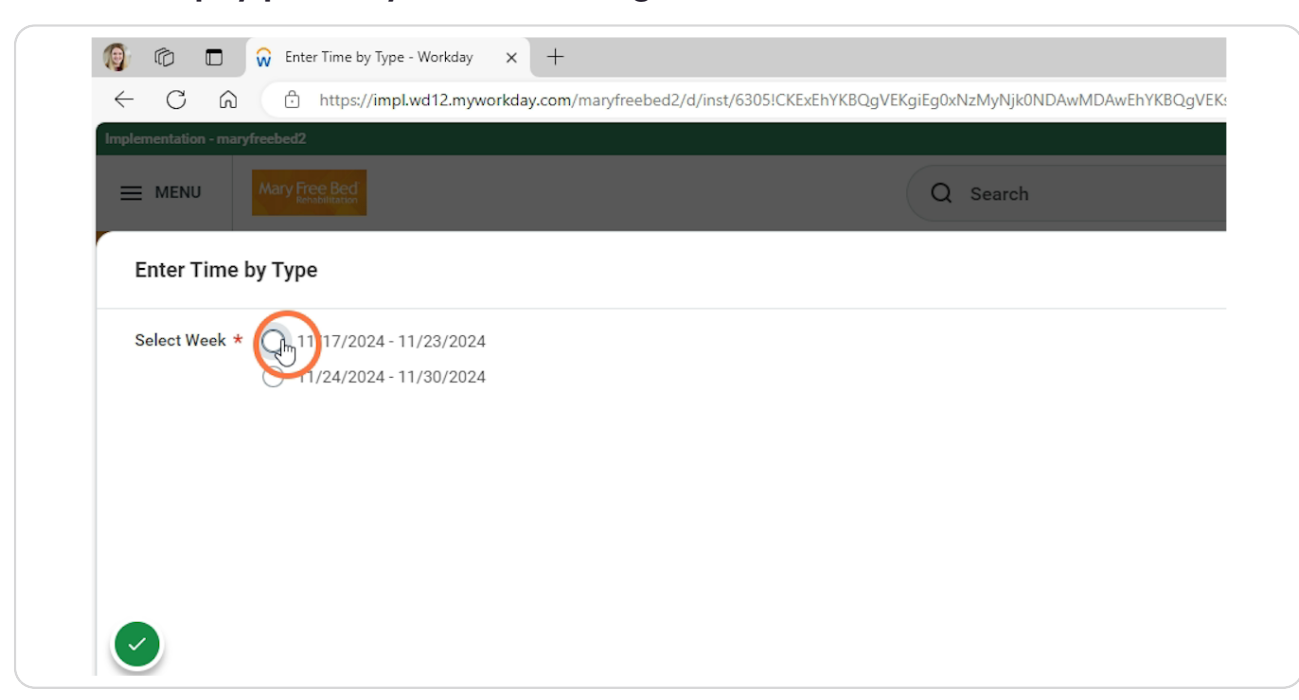

# Select the pay period you are wanting to edit.

#### **STEP 14**

#### **Click Next**

| ( Cancel ) (∭rxt) |
|-------------------|
|                   |
|                   |
| 8:15 AM           |
| 11/27/2024        |
|                   |

# **Adding Hours**

Click the + sign to the left of the table to add a Time Type that you would like to add

| Enter T | ime by Type |          |            |            |
|---------|-------------|----------|------------|------------|
| Chelsea | a Bellmer   |          |            |            |
| 4 items |             |          |            |            |
|         | Time Type   | Worktags | Sun, 11/17 | Mon, 11/18 |
|         | PMLA        |          | 0          | 8          |
|         | PTO         |          | 0          | 0          |
|         | PTO         |          | 0          | 8          |
| Ŷ-      |             |          | 0          | 16         |

# Search for the Time Type you wish to add

| Chelse  | ea Bellmer |          |            |          |    |
|---------|------------|----------|------------|----------|----|
| 5 items |            |          |            |          |    |
| 9       | Time Type  | Worktags | Sun, 11/17 | Mon, 11/ | 18 |
| e       | Search     |          | :=         | 0        | 0  |
|         | PMLA       |          |            | 0        | 8  |
|         | РТО        |          |            | 0        | 0  |
|         | РТО        |          |            | 0        | 8  |
|         |            |          |            | 0        | 16 |

#### STEP 17

# Click here

| 5 items |                  |   |          |            |            |
|---------|------------------|---|----------|------------|------------|
| +       | Time Type        |   | Worktags | Sun, 11/17 | Mon, 11/18 |
| Θ       | Search           | ≔ |          | 0          | 0          |
|         | Time Entry Codes | > |          | 0          | 8          |
|         | Absence PTO      | > |          | 0          | 0          |
|         | PTO              |   |          | 0          | 8          |
|         |                  |   |          | 0          | 16         |

# Click here

| (+)       | Time Type                                             |     | Worktags | Sun, 11/17 | Mon, 11/18 | т |
|-----------|-------------------------------------------------------|-----|----------|------------|------------|---|
| $\ominus$ | Search                                                | :=  | :=       | 0          | 0          |   |
|           | ← Time Entry Codes                                    |     |          | 0          | 8          |   |
|           |                                                       |     |          | 0          | 0          |   |
|           | C Light Duty                                          | ••• |          | 0          | 8          |   |
|           | On Call Pay                                           | ••• |          |            |            |   |
| 4         | Valley Usath Weekend Hours<br>Log - Background Unpaid | ••• |          | 0          | 16         |   |
|           | Travel                                                | ••• |          |            |            |   |
|           | CallBack                                              | ••• |          |            |            |   |

## Enter Hours needed

Enter the hours per day that you are needing to add

| orktags |    | Sun, 11/17 | Mon, 11/18 | Tue, 11/19 | Wed, 11/20 | Thu, 11/21 | Fri, 11/2 |
|---------|----|------------|------------|------------|------------|------------|-----------|
|         | := | 0          |            | 0          | 0          | 0          |           |
|         |    | 0          | 8          | 8          | 8          | 0          |           |
|         |    | 0          | 0          | 0          | 0          | 8          |           |
|         |    | 0          | 8          | 8          | 8          | 8          |           |
|         |    | 0          | 16         | 16         | 16         | 16         |           |
|         |    |            |            |            |            |            |           |

## **Press Tab**

|    | Sun, 11/17 | Mon, 11/18 | Tue, 11/19 | Wed, 11/20 | Thu, 11/21 | Fri, 11/22 | Si |
|----|------------|------------|------------|------------|------------|------------|----|
| := | 0          | 8          | I 8        | 8          | 8          | 8          | [  |
|    | 0          | 8          | 8          | 8          | 0          | 0          |    |
|    | 0          | 0          | 0          | 0          | 8          | 0          |    |
|    | 0          | 8          | 8          | 8          | 8          | 0          |    |
|    | 0          | 24         | 24         | 24         | 24         | 8          |    |

#### STEP 21

# **Click Save and Close**

| ъ  | 8  | 8  | U | U | 32  | Comments 0 of 4       |
|----|----|----|---|---|-----|-----------------------|
| 24 | 24 | 24 | 8 | 8 | 112 | v k                   |
|    |    |    |   |   |     |                       |
|    |    |    |   |   |     |                       |
|    |    |    |   |   |     |                       |
|    |    |    |   |   |     |                       |
|    |    |    |   |   |     |                       |
|    |    |    |   |   |     |                       |
|    |    |    |   |   |     |                       |
|    |    |    |   |   |     |                       |
|    |    |    |   |   |     |                       |
|    |    |    |   | ( | ва  | ack Sare and lose     |
|    |    |    |   |   |     | 8:15 AM<br>11/27/2024 |

# Another Option to Add Hours per week

# **Click Actions**

| Eg0xNzMyNDM1N | 1jAwMDAwEhYKBQg | VEKwiEg0xNzMyOTI | JzNjAwMDAwGhIK | B A <sup>∿</sup> |         | \$ | כןכ | £≞     | Ē                     | ~~      | 0        |     |   |
|---------------|-----------------|------------------|----------------|------------------|---------|----|-----|--------|-----------------------|---------|----------|-----|---|
|               |                 |                  |                |                  |         |    |     |        | Ĺ                     | 180     | <b>_</b> | Ø   | × |
|               |                 |                  |                |                  |         |    |     |        |                       |         |          |     |   |
| sday          | Friday          |                  | Saturday       |                  | Actions |    |     | Sum    | <b>mary</b><br>7 – 30 | ), 2024 | ţ        |     |   |
|               |                 |                  | • 22           |                  |         | 23 |     | Regula | r                     |         |          | 8.5 | _ |
|               | 21              |                  |                |                  |         |    |     |        |                       |         |          | 0   |   |

# Click Quick Add

|                                    |                   | Actions 🔺                                                         | Summary           |     |
|------------------------------------|-------------------|-------------------------------------------------------------------|-------------------|-----|
| sday                               | Friday Sa         | tur Auto-fill from Prior Week                                     | Nov 17 – 30, 2024 |     |
| 21                                 | • 22              | Auto-fill from Schedule                                           | Regular           | 8.5 |
|                                    |                   | Auto-mi nom scheddle                                              | Holiday           | 0   |
| TO<br>3 8 Hours<br>TO<br>3 8 Hours | © 8:00am - 5:00pm | Clear<br>Overtime Requests<br>Run Calculations<br>Switch Calendar | Time Utt          | 80  |
|                                    | 8.5 Total Hours   | Manage Absence                                                    |                   |     |
| • 28                               | 29                |                                                                   |                   |     |

#### STEP 24

# Select the pay period you want to add hours

| L Cr. 🔇             |                                                                                                    |
|---------------------|----------------------------------------------------------------------------------------------------|
| $\leftarrow$ C G    | https://impl.wd12.myworkday.com/maryfreebed2/d/inst/6305ICKExEhYKBQgVEKgiEg0xNzMyNjk0NDAwMDAwEhYKBQgVEK |
| Implementation - ma | aryfreebed2                                                                                             |
|                     | Mary Free Bed<br>Rendefiliation                                                                         |
| Quick Add           |                                                                                                    |
| Select Week         | * 11/17/2024 - 11/23/2024                                                                               |

# **Click Next**

| (Cancel ) NAVE |  |
|----------------|--|
| Gander         |  |
|                |  |
|                |  |
|                |  |
| 0-15 AM        |  |
| 8-10 AM        |  |
| 11/27/2024     |  |
| 11/2//2024     |  |
|                |  |

## Fill out the details needed

First step is determining the Time Type, Cost center and/or Position you want the hours to go to.

| ( )         |                      |  |
|-------------|----------------------|--|
| Worker      | Chelsea Bellmer      |  |
| Start Date  | 11/24/2024           |  |
| End Date    | 11/30/2024           |  |
| Time Type 🕇 | Regular Pay \cdots 📰 |  |
| Cost Center | * Beard I :=         |  |

# **Click Next**

| 816 AM     |  |
|------------|--|
| 0-10 AIVI  |  |
| 11/27/2024 |  |
| 11/21/2024 |  |
|            |  |

## Fill out Details Needed

Enter in the In/Out Times Select the days you want the hours to apply to

| Quick Add        |               |
|------------------|---------------|
| Time Type R      | egular Pay    |
| Cost Center 6    | )45 Residency |
| In               | 06:00 PM      |
| Out              | 07:30 AM      |
| Out Reason       | Out 💌         |
| Remove           | $\supset$     |
| bbA              | $\supset$     |
|                  |               |
| Sunday<br>Monday | ]             |
| Tuesday          | 1             |
| Wednesday 🧹      | 1             |
| Thursday         | ]             |
| Saturday         | ]             |
|                  |               |

# **Click OK**

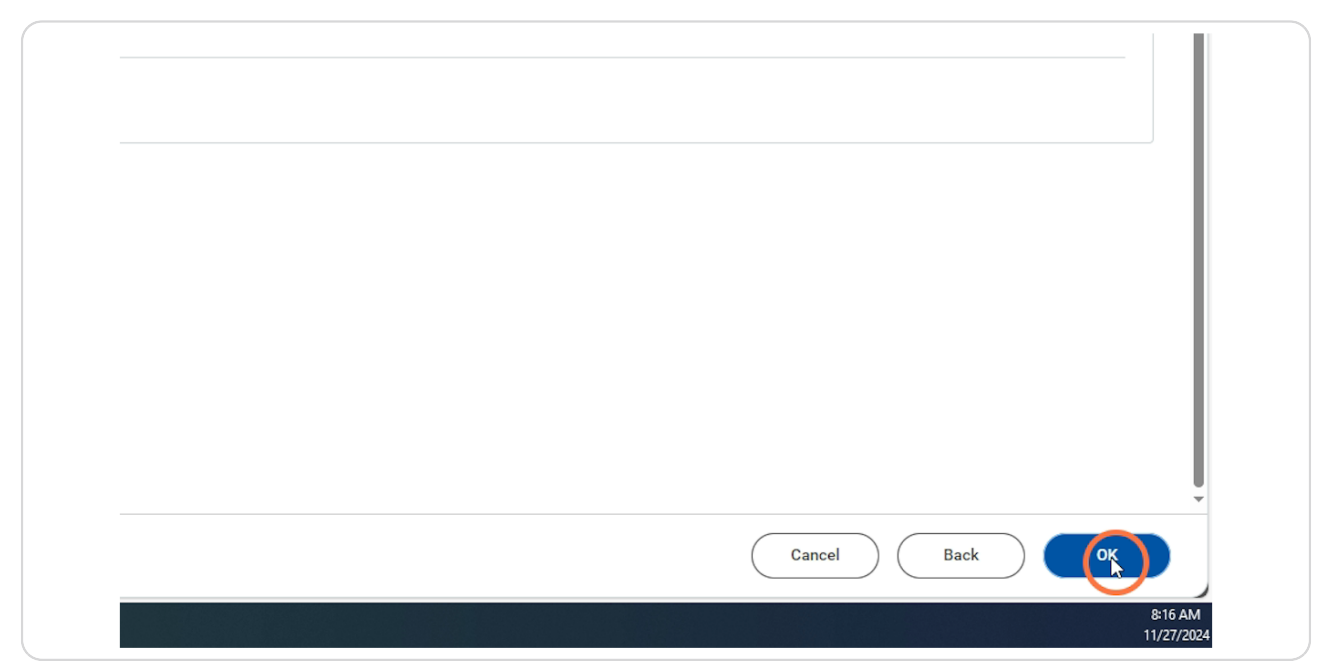

#### STEP 30

#### **Calendar View**

You will now see the hours generated on the days you selected.

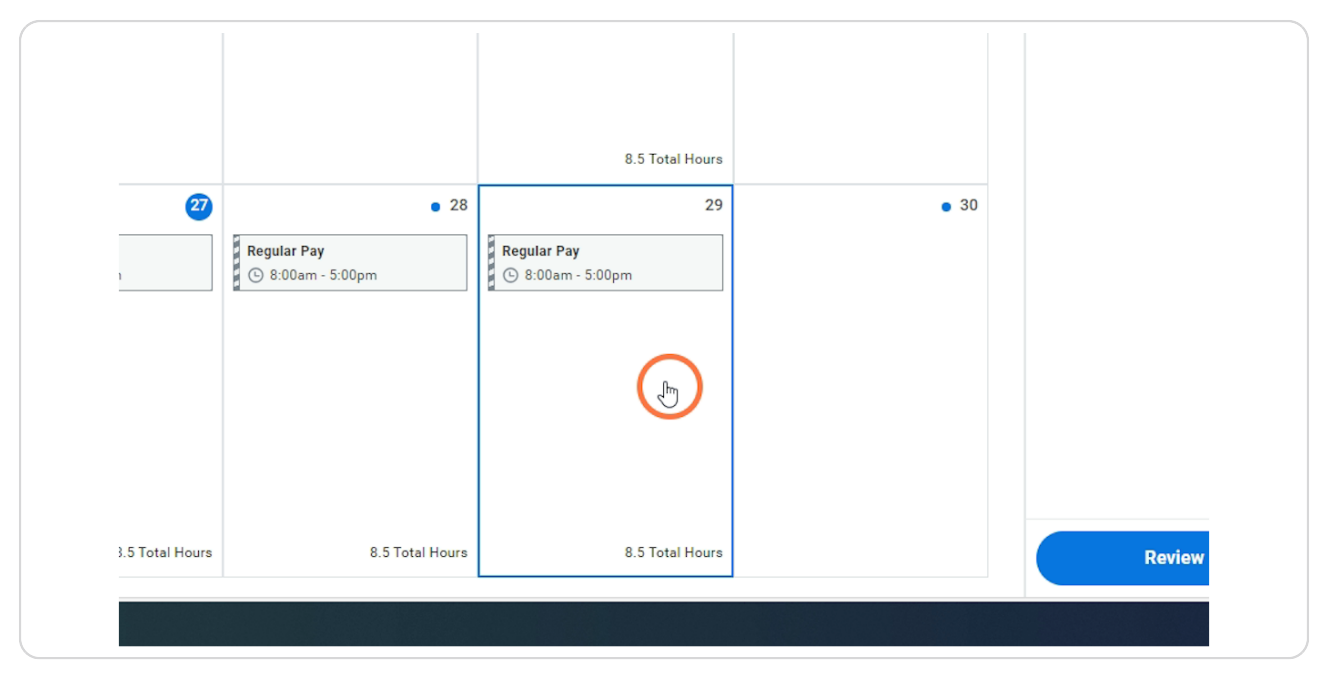